# SharePoint Integration with Clientshare

14<sup>th</sup> January 2021

#### Overview

You will now be able to integrate your SharePoint folders within Clientshare. This integration will allow you to display all your key files with your customers.

To integrate your SharePoint folder with Clientshare, you will need the following credentials which you can obtain from your SharePoint account:

- 1. Azure Active Directory Id/Tenant-Id from Azure-portal
- 2. Client ID from the Sharepoint app
- 3. Client Secret from the Sharepoint app
- 4. **Target host** {{yourtenantname}}.sharepoint.com

Points 2-5 can be retrieved from your SharePoint portal.

### Tenant ID | AAD ID

#### To get **Azure Active Directory(AAD) ID** from **Azure** following are the steps:

- 1. Login to Azure portal as administrator.
- 2. Select Azure Active Directory.
- 3. Select the directory that you are using with your Office 365 tenant.
- 4. Under Properties, you can find the Directory ID. This is your tenant ID.

| = Microsoft Azure               | , P Search resources, services, and docs (G+/)                                                                                                    | Die 🕼 🖓 💭 🛞 ? 🙂 🔽 Clientsware 👰 |
|---------------------------------|----------------------------------------------------------------------------------------------------|---------------------------------|
| Home > Clientshare              |                                                                                                    |                                 |
| Clientshare   Prope             | rties                                                                                                    | ×                               |
| Application proxy               | ☐ Save X Discard                                                                                                    |                                 |
| 🔓 Licenses                      | Tenant properties                                                                                                    |                                 |
| Azure AD Connect                | Name *                                                                                                    |                                 |
| 🐖 Custom domain names           | Clientshare                                                                                                    |                                 |
| Mobility (MDM and MAM)          | Country or region                                                                                                    |                                 |
| Password reset                  | United Kingdom                                                                                                    |                                 |
| Company branding                | Location<br>EU Model Clause compliant datacenters                                                                                                    |                                 |
| Ø User settings                 | Notification language                                                                                                    |                                 |
| Properties                      | English                                                                                                    |                                 |
| Security                        | Tenant ID                                                                                                    |                                 |
| Monitoring                      | Ci la construcción de la construcción de la |                                 |
| Sign-ins                        | Technical contact                                                                                                    |                                 |
| Audit logs                      | ✓                                                                                                    |                                 |
| Provisioning logs (Preview)     | Global privacy contact                                                                                                    |                                 |
| 🧬 Logs                          |                                                                                                    |                                 |
| Diagnostic settings             | Privacy statement URL                                                                                                    |                                 |
| Vorkbooks                       |                                                                                                    |                                 |
| 🕍 Usage & insights              | Access management for Azure resources                                                                                                    |                                 |
| Troubleshooting + Support       | Chris Jones (chris.jones@myclientshare.com) can manage access to all Azure subscriptions and management<br>groups in this tenant. Learn more                                                                                                    |                                 |
| 🖤 Virtual assistant (Preview) 💌 | · Yes No                                                                                                    | *                               |

## SharePoint Credentials

To get credentials from the SharePoint portal following are the steps:

 To register an app in SharePoint, go to the "New App Registration" page or copy this URL: <u>https://{{yourtenantname}}.sharepoint.com/\_layouts/15/appregnew.aspx</u>

*Please remember to replace {{yourtenantname}} with your tenant name.* 

- 2. Generate and/or fill the details and create the app.
- 3. Once you have created the details for your SharePoint site, go to the "appinv.aspx" page (with which you can grant permissions to an app). You can use the following URL to access this page: <u>https://{{yourtenantname}}.sharepoint.com/\_layouts/15/appinv.aspx</u>

*Please remember to replace {{yourtenantname}} with your tenant name.* 

- Paste the Client ID you have just created into the "App ID" text box and click on "Lookup". This will load the details of the app that were previously registered.
- 5. In the "Permission Request XML" paste the following XML. If you need to provide different permissions, please look at this <u>article</u>.

<AppPermissionRequests AllowAppOnlyPolicy="true"> <AppPermissionRequest Scope="http://sharepoint/content/sitecollection/web" Right="FullControl"/> </AppPermissionRequests>

- 6. Once this has been approved, click "Create" followed by "Trust it".
- 7. Copy the credentials you created during Step 2 and enter them into the SharePoint plug-in on Clientshare.

| 0   | 🛞 🛛 Leadership Team (Internal) 👻 | 🗘 🚱 Hello, Chr                        | e 💌 |
|-----|----------------------------------|---------------------------------------|-----|
| 奋   | Domain management                | Sharepoint credentials                |     |
| \$  | User management                  | Add your sharepoint credentials here: |     |
|     | Pending invites                  | Tenant ID                             |     |
|     | Email notifications              | Tenant ID<br>Cleat ID                 |     |
| ¢   | Account                          | Client ID                             |     |
|     | Permissions                      | Client Secret Client Secret           |     |
| الت | Bulk invitation                  | Target Host                           |     |
|     | Power BI                         | Target Host                           |     |
| 57  |                                  | Base folder path                      |     |
|     | Manage groups                    | Base folder path                      |     |
|     | Sharepoint credentials           | Site Name                             |     |
|     | Data Studio                      |                                       |     |
| <   |                                  | Save                                  |     |
| 0   |                                  | Delete my Sharepoint credentials      | 2   |

The **Target Host** is the name before 'sharepoint' on the URL within your SharePoint site. This is typically your company name.

The **Base Folder Path** is where you can narrow down the visibility of files within your SharePoint site. Start by typing 'Documents' or 'Shared Documents' followed by '/'. If you would like to give your Clientshare community full access to your SharePoint site files, you can stop typing after '/'. The folder path can be narrowed by adding the folder names after the forward slash.

Finally, the **Site Name** is necessary if you are gaining access to a specific site within your SharePoint account. You can typically find the name of the site in the URL next to 'sites/'.